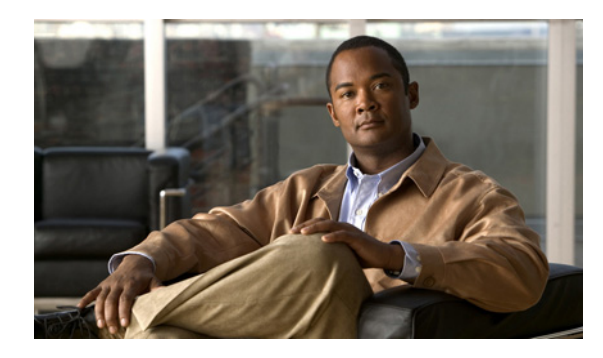

## **CHAPTER**

2

# Cisco Unified Communications オペレーティング システムの管理 へのログイン

この章では、Cisco Unified Communications オペレーティング システムの管理にアクセスする手順、および忘失パスワードを回復する手順について説明します。

## Cisco Unified Communications オペレーティング システムの管理へ のログイン

Cisco Unified Communications オペレーティング システムの管理にアクセスしてログインするには、 次の手順を実行します。

(注)

Cisco Unified Communications オペレーティング システムの管理を使用中は、ブラウザ コントロール (たとえば、[戻る] ボタン)を使用しないでください。

### 手順

- ステップ1 Cisco Unified CM の管理ページにログインします。
- ステップ2 [Cisco Unified CM の管理 (Cisco Unified Communications Manager Administration)] ウィンドウの右 上隅にある [ナビゲーション (Navigation)] メニューから [Cisco Unified OS の管理 (Cisco Unified OS Administration)] を選択し、[移動 (Go)] をクリックします。

Cisco Unified Communications オペレーティング システムの管理の [ログイン (Logon)] ウィンドウ が表示されます。

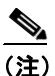

:) 次の URL を入力して、Cisco Unified Communications オペレーティング システムの管理に直接アクセスすることもできます。 http://server-name/cmplatform

ステップ3 管理者ユーザ名とパスワードを入力します。

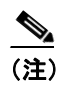

管理者ユーザ名とパスワードは、インストール中に設定されるか、コマンドラインインター フェイスを使用して作成されます。

ステップ4 [送信 (Submit)] をクリックします。

[Cisco Unified Communications オペレーティング システムの管理 (Cisco Unified Communications Operating System Administration)] ウィンドウが表示されます。

## 管理者パスワードの回復

管理者パスワードを忘失したためにシステムにアクセスできない場合は、次の手順を使用して管理 者パスワードをリセットします。

(注)

この手順の実行中、システムに物理的にアクセスできることを証明するために、有効な CD または DVD をいったんディスク ドライブから取り出し、再び挿入するように要求されます。

#### 手順

- ステップ1 次のユーザ名とパスワードを使用して、システムにログインします。
  - ユーザ名: pwrecovery
  - パスワード: pwreset

[Welcome to admin password reset] ウィンドウが表示されます。

- ステップ2 任意のキーを押して続行します。
- ステップ3 ディスク ドライブに CD または DVD が入っている場合は、ここで取り出します。
- ステップ4 任意のキーを押して続行します。

ディスク ドライブから CD または DVD が取り出されたことを確認するためのテストが実行されます。

**ステップ5** 有効な CD または DVD をディスク ドライブに挿入します。

ディスクが挿入されたことを確認するためのテストが実行されます。

ステップ6 ディスクの挿入が確認されると、新しい管理者パスワードの入力を求められます。

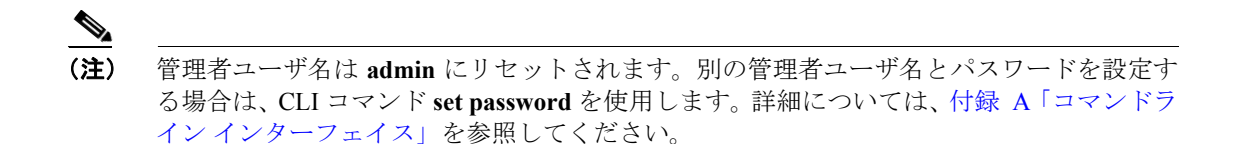

ステップ7 新しいパスワードを再度入力します。

新しいパスワードの強度が確認されます。パスワードに異なる文字が十分に含まれていない場合は、新しいパスワードの入力を求められます。

**ステップ8**新しいパスワードの強度が確認された後、パスワードがリセットされます。次に、任意のキーを押してパスワードリセットユーティリティを終了するように要求されます。

■ 管理者パスワードの回復